# WeDo on Windows 10

How to connect with BLE dongle

| WeDo 2.0                                                                 |   | - 0 | × |  |
|--------------------------------------------------------------------------|---|-----|---|--|
|                                                                          | 2 |     |   |  |
|                                                                          |   |     |   |  |
|                                                                          |   |     |   |  |
|                                                                          |   |     |   |  |
|                                                                          |   |     |   |  |
| Unable to locate a supported Bluetooth Low Energy device on your system. |   |     |   |  |
|                                                                          |   |     |   |  |
|                                                                          |   |     |   |  |
| Ok                                                                       |   |     |   |  |
|                                                                          |   |     |   |  |
|                                                                          |   |     |   |  |
|                                                                          |   | - 0 |   |  |
| 🛷 😿 🔆 🞯 🐼 J 🕑 💯                                                          | Ī | 12  |   |  |
|                                                                          |   |     | 4 |  |

### Using WeDo 2.0 on Windows 10 without built-in BLE will cause this error while trying to connect

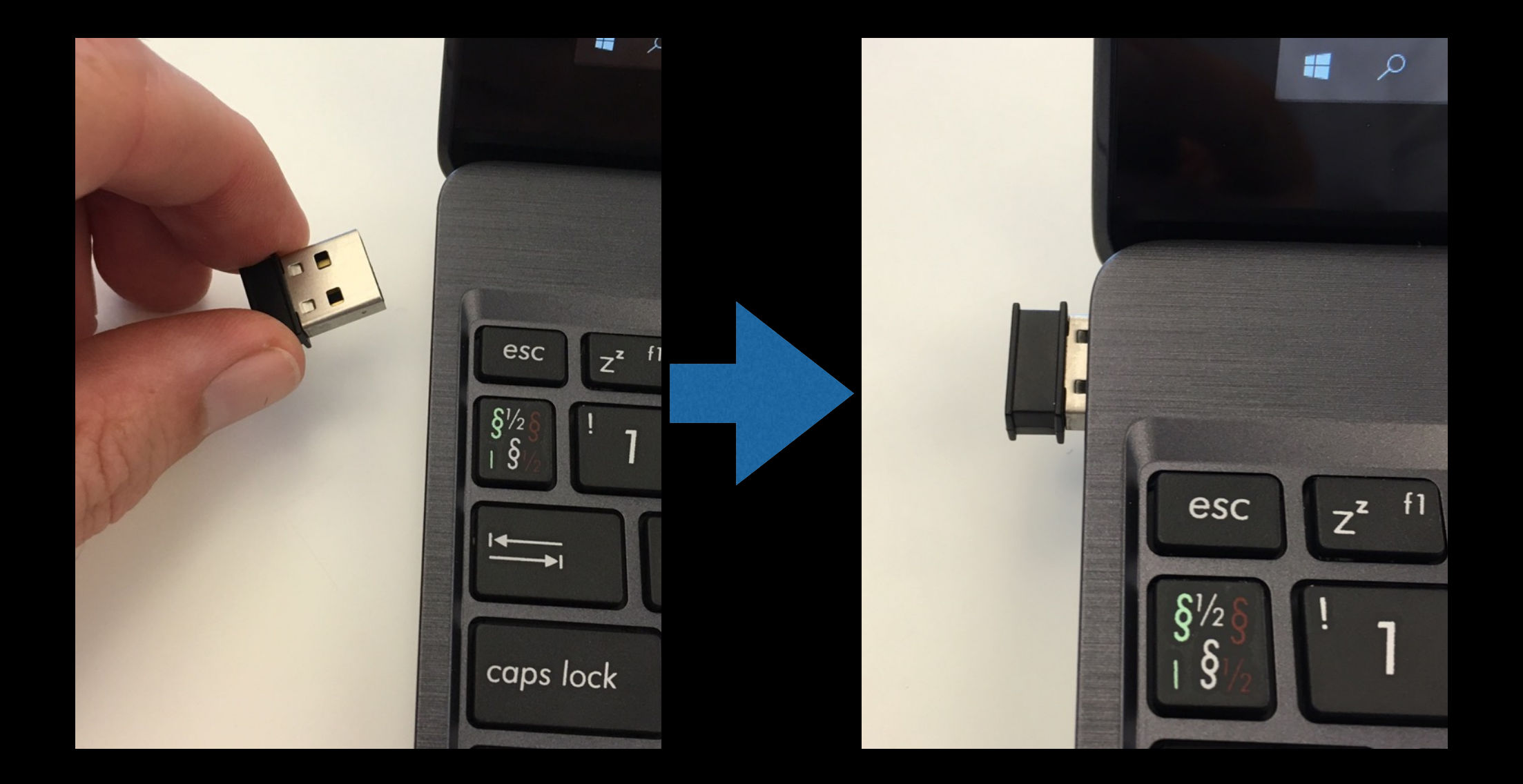

## Avoid connection error by:

First you must exit WeDo
Insert BLE dongle into computer USB port.

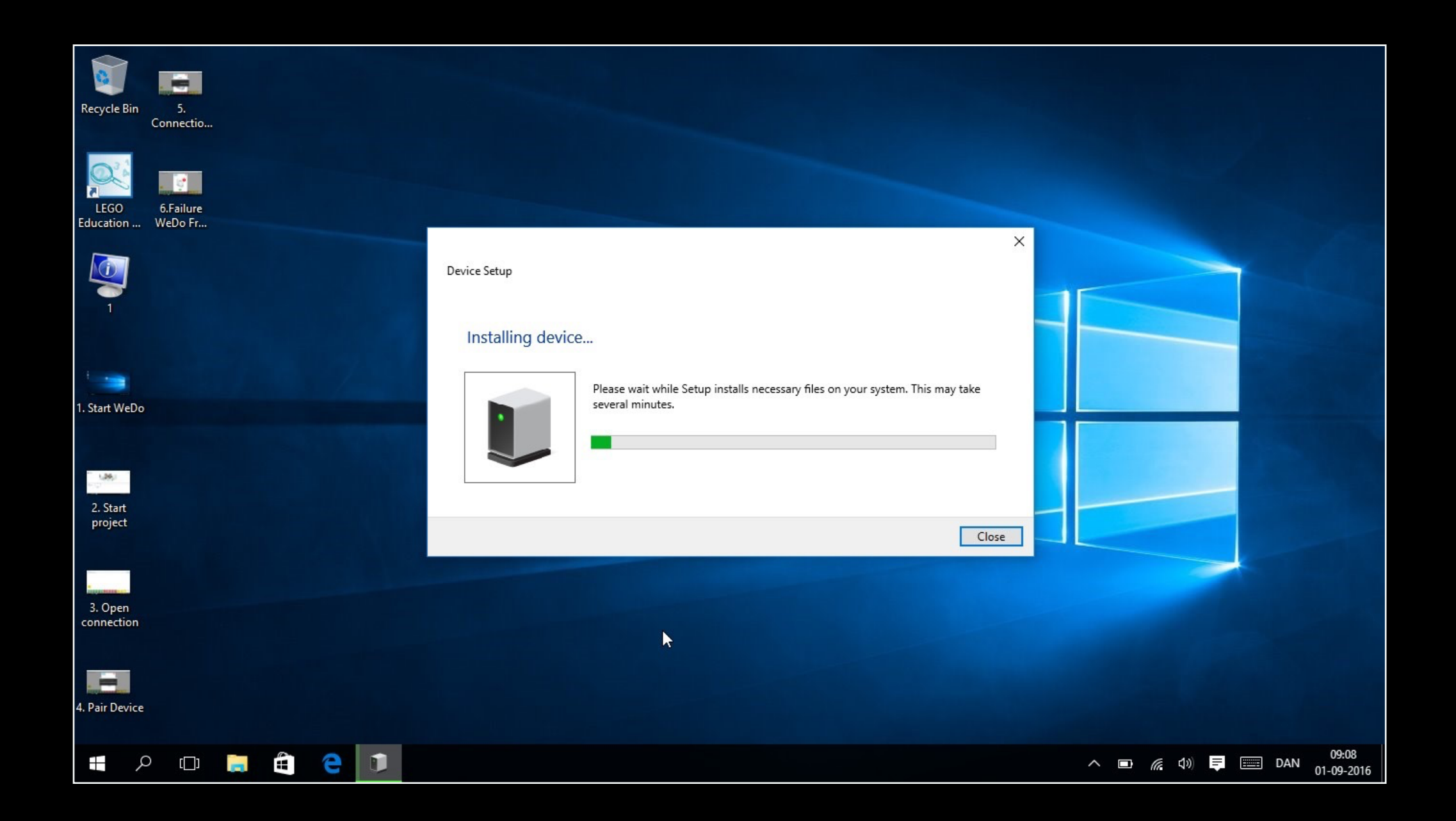

# Install driver

3. Let Windows 10 search for and install a new driver for the BLE dongle.4. Wait until the driver has been installed.

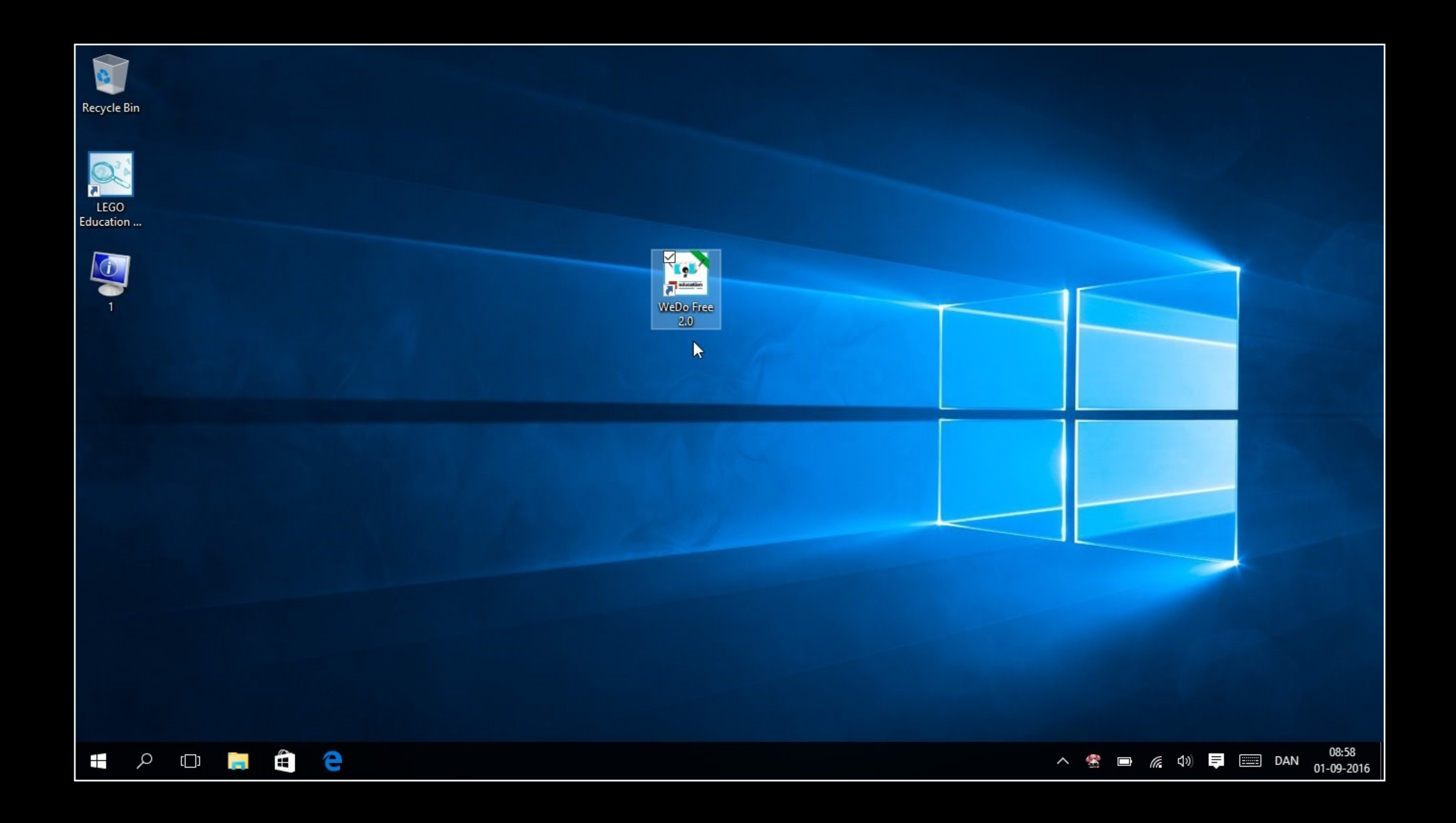

## Start WeDo

5. When the new driver has been installed start WeDo.

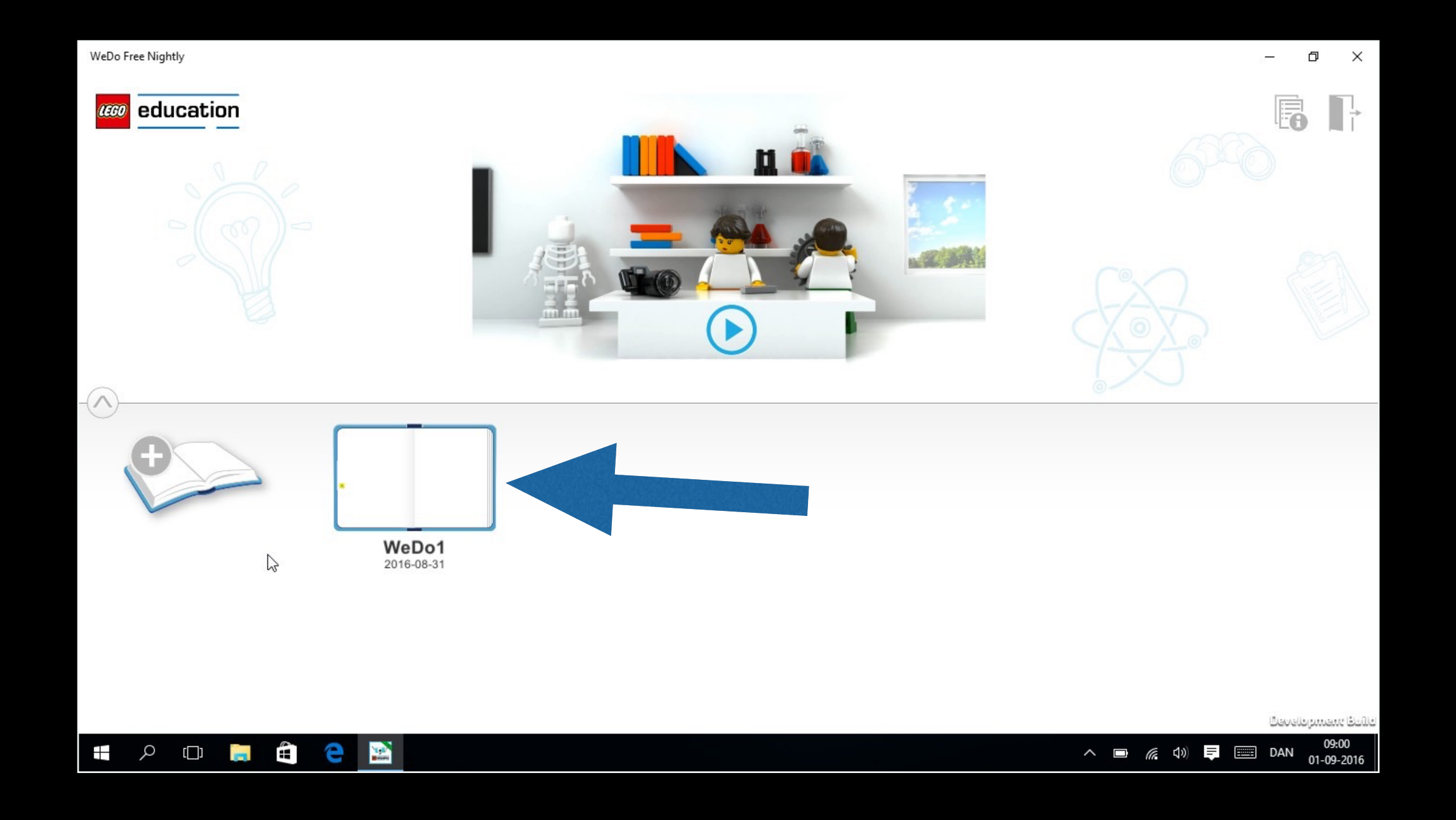

### 6. Open a project book

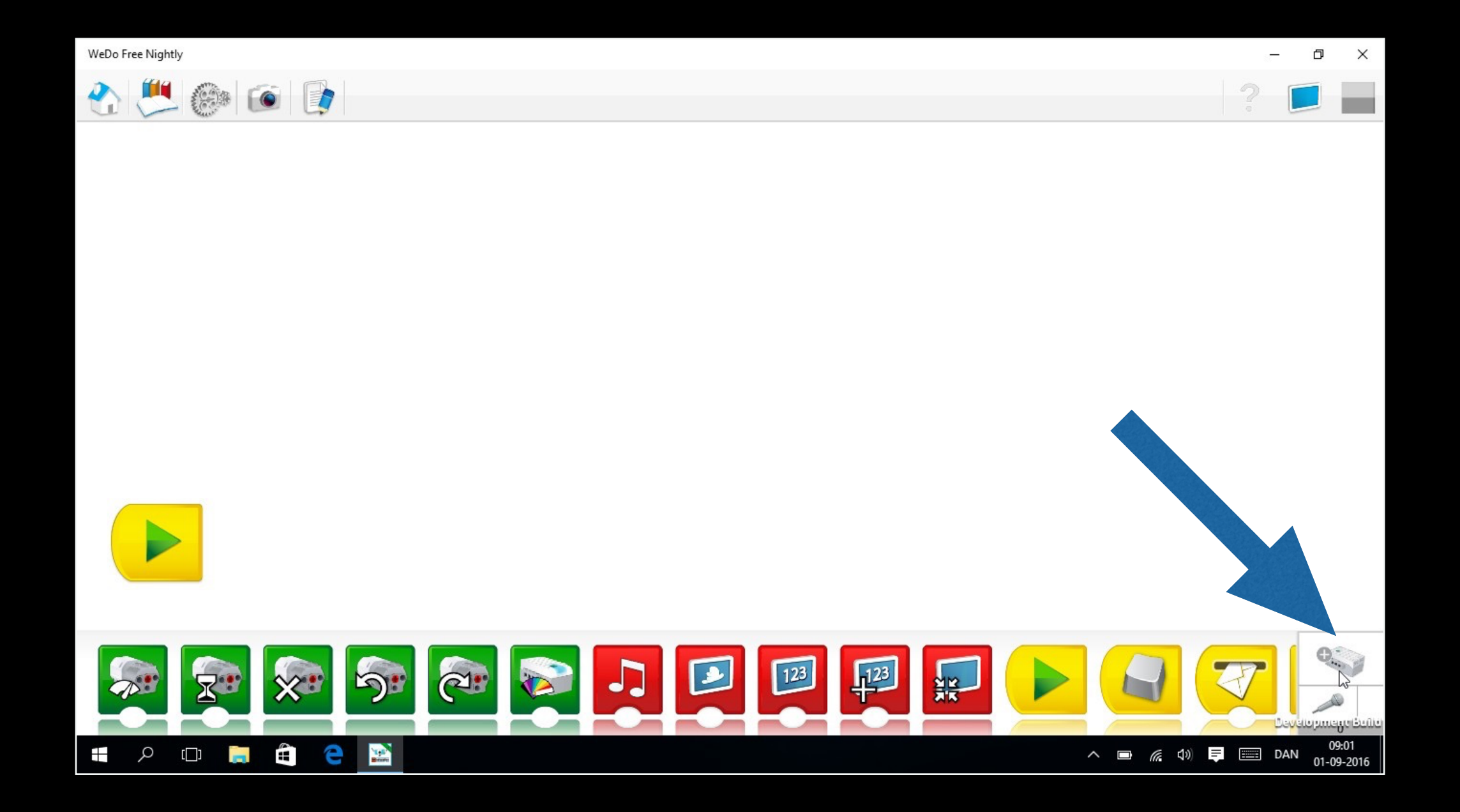

7. Open connection panel

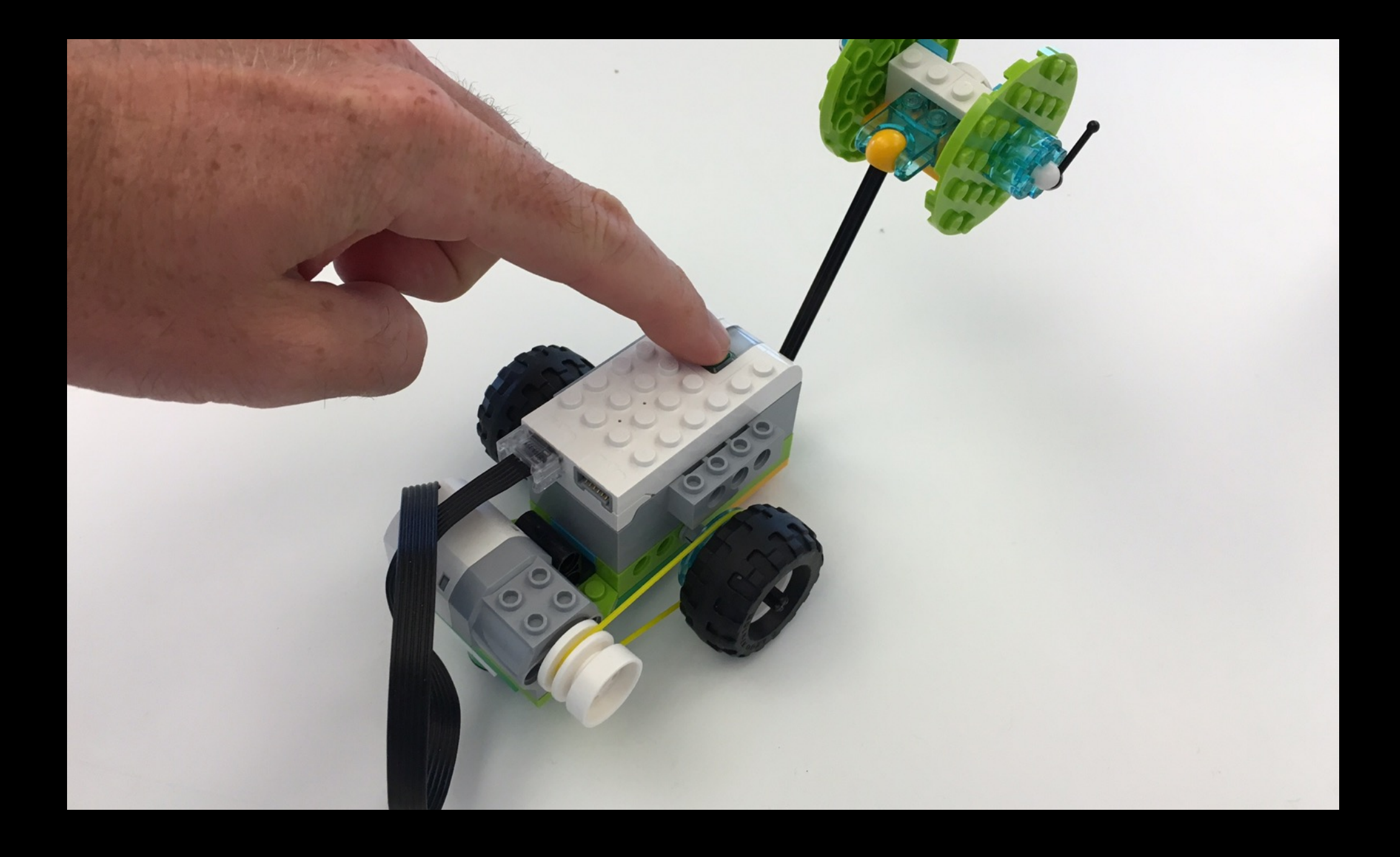

### 8. Turn on WeDo Block

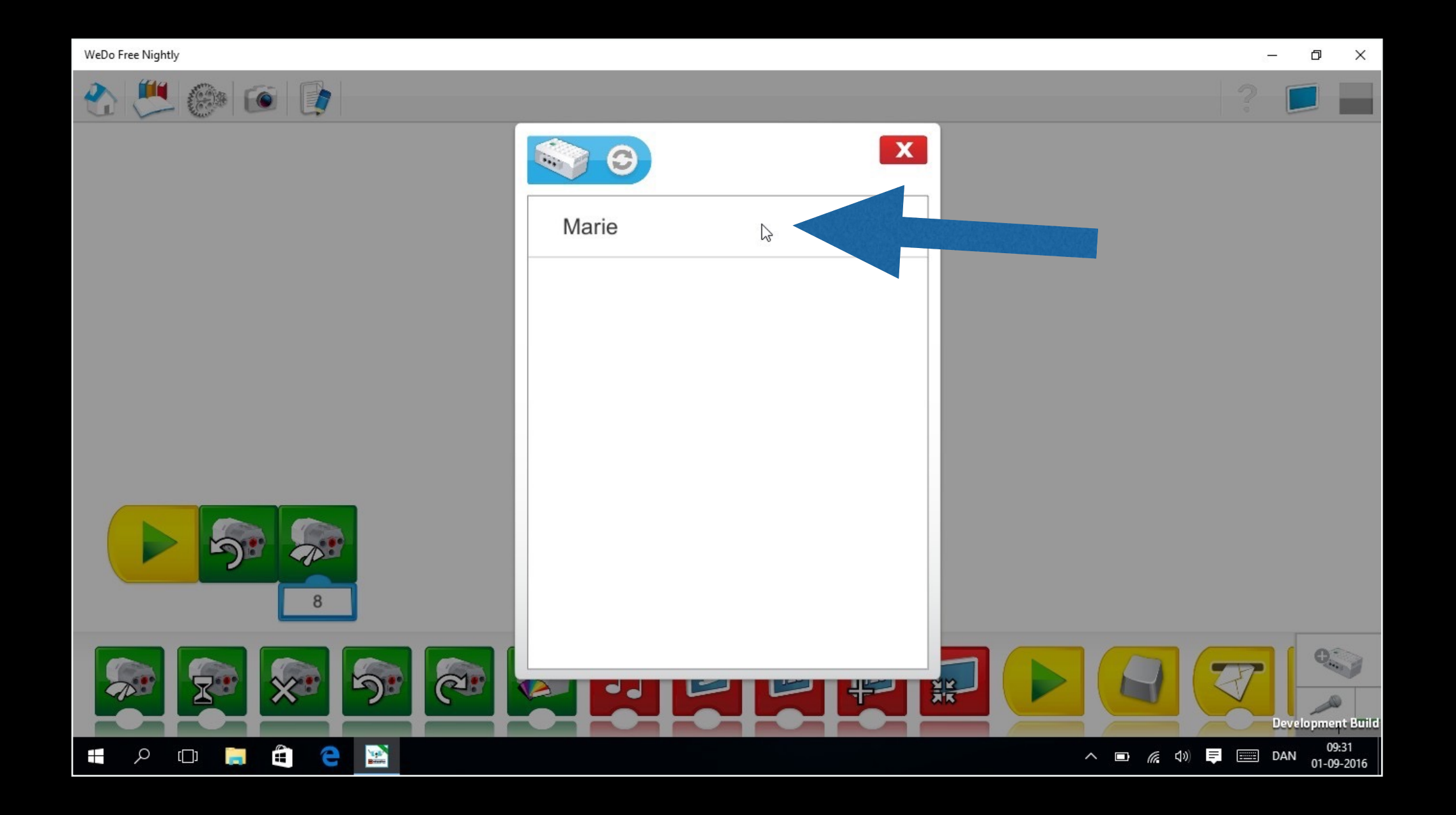

## 9. Connect by clicking the WeDo Block you want to connect to

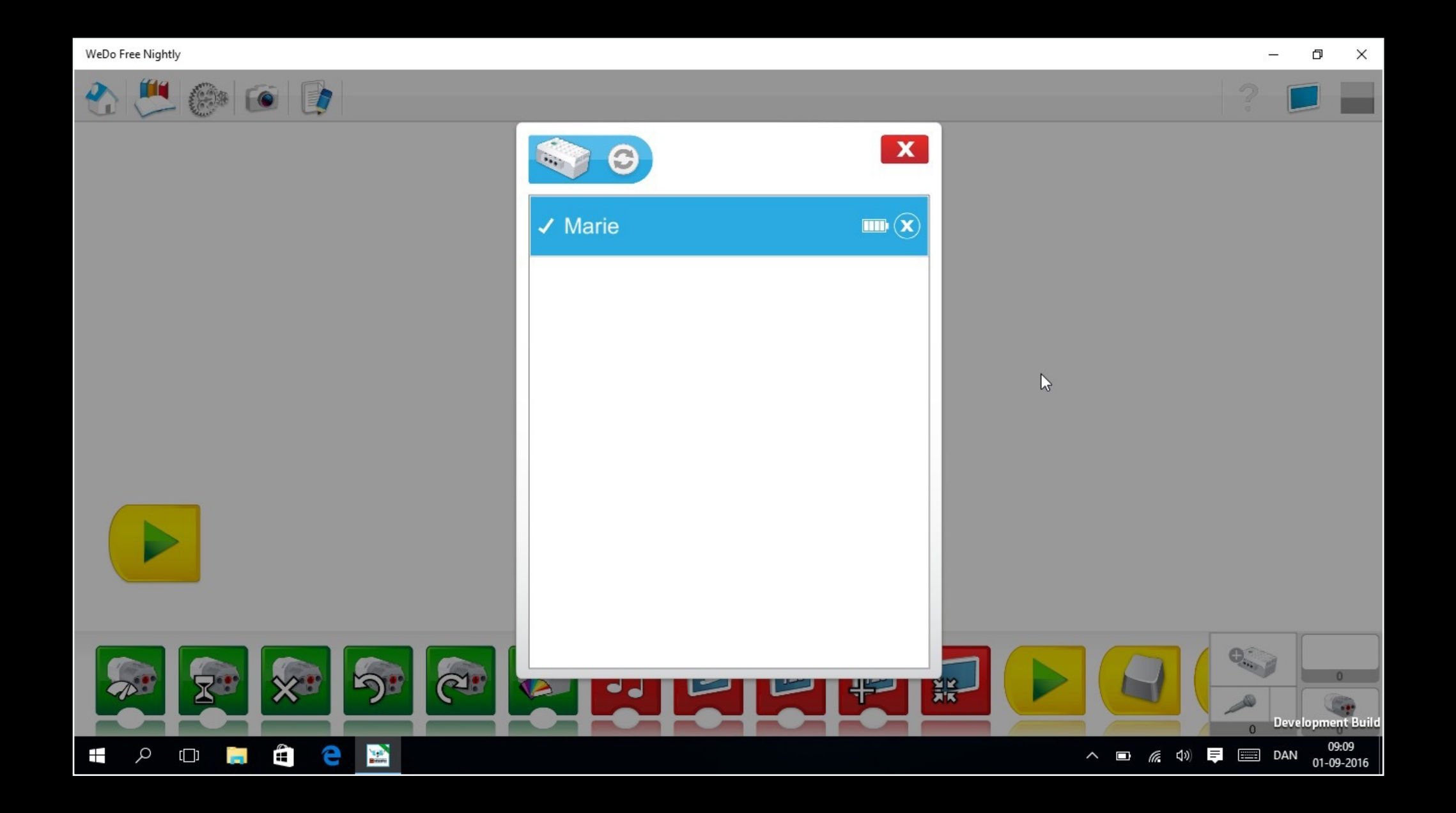

#### 10. Connection is now established